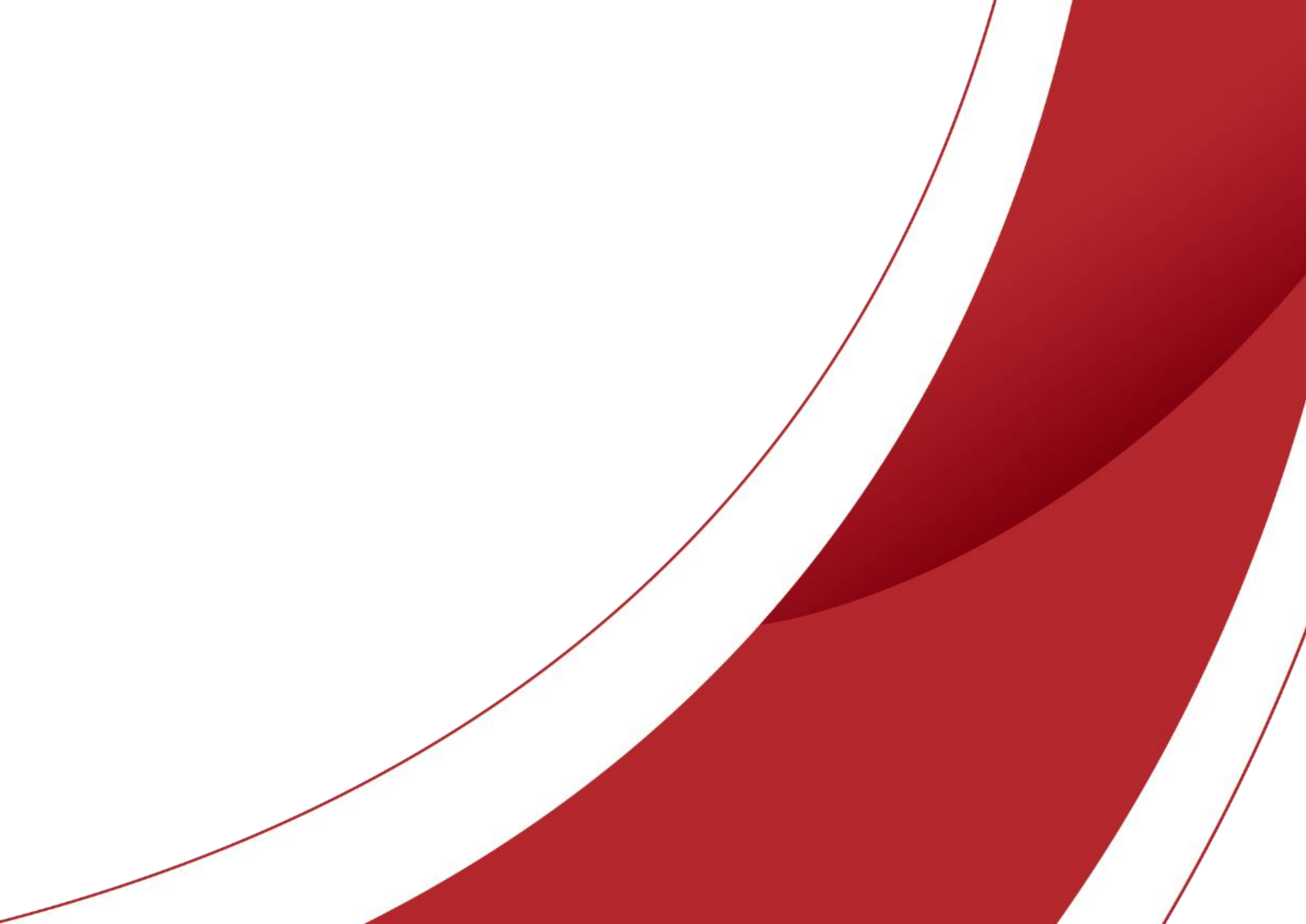

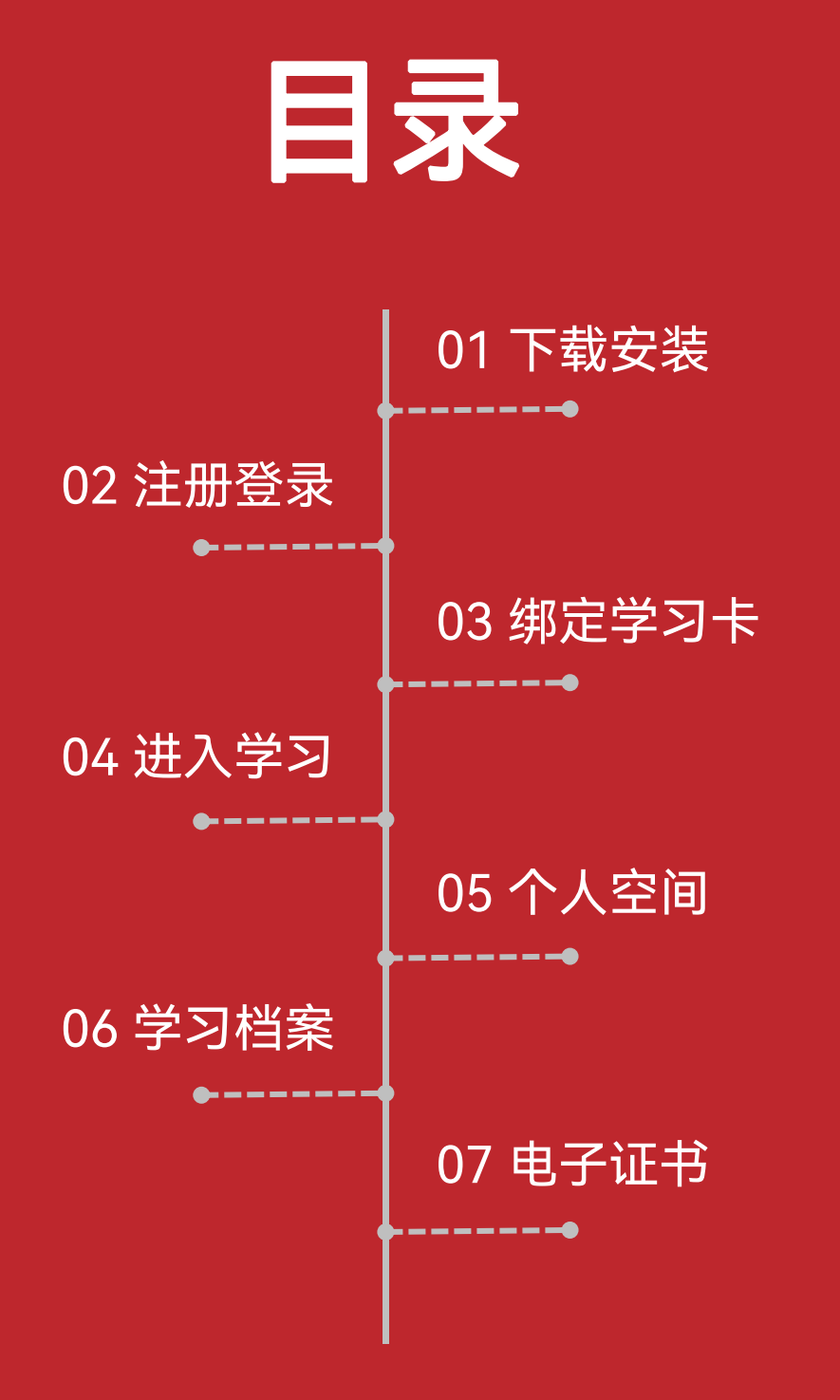

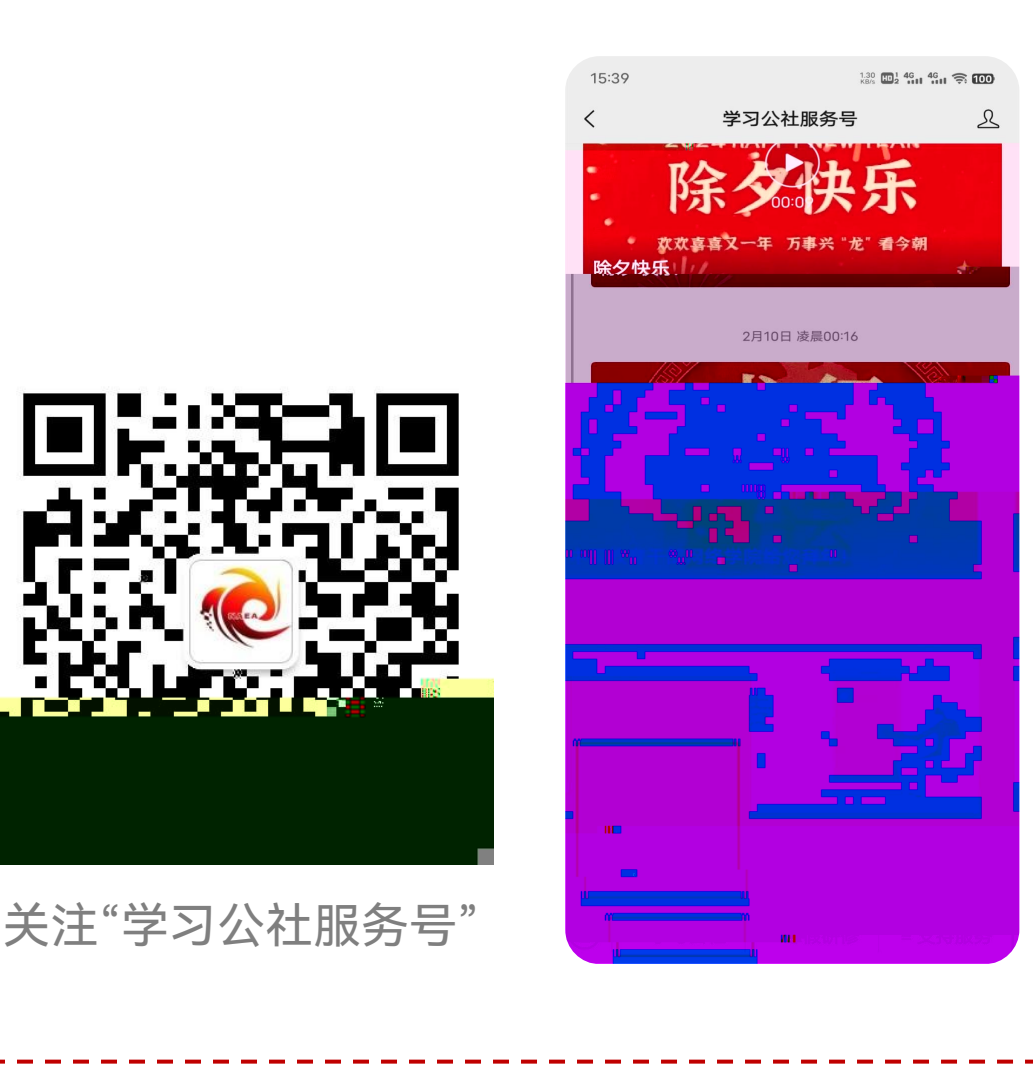

手机扫描上图二维码关注"学习公社服务号",关注后即可查看电 脑端和App端操作视频,完成学员绑定后还可以接收培训提醒。

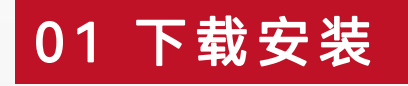

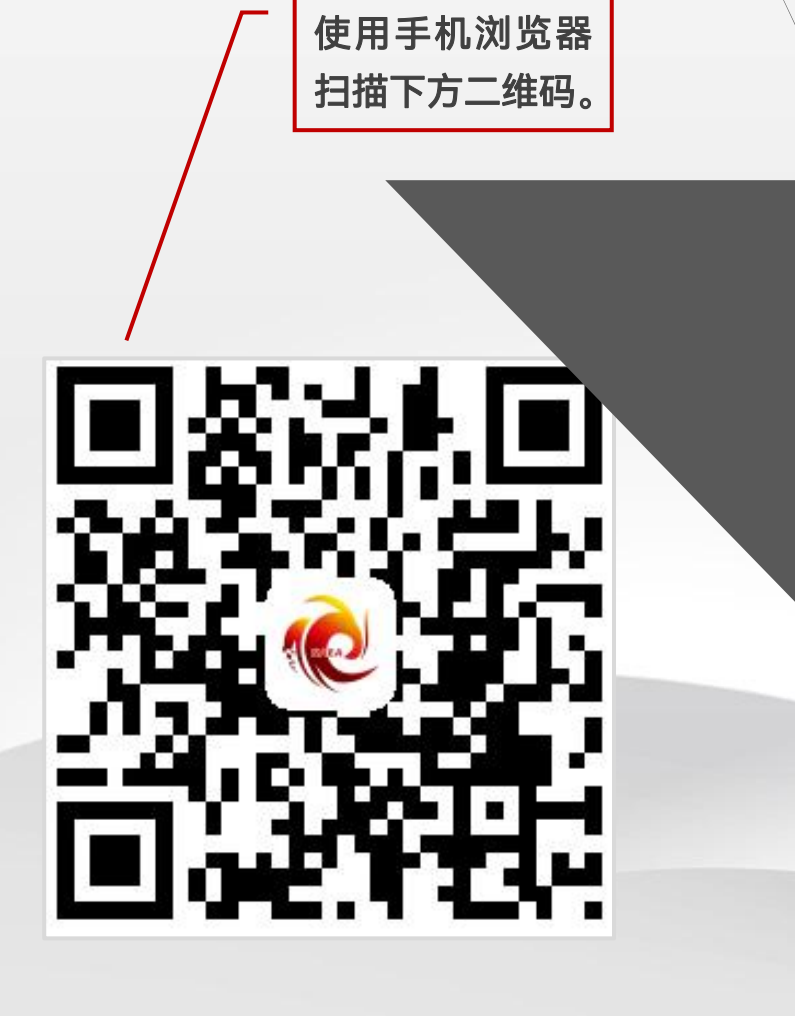

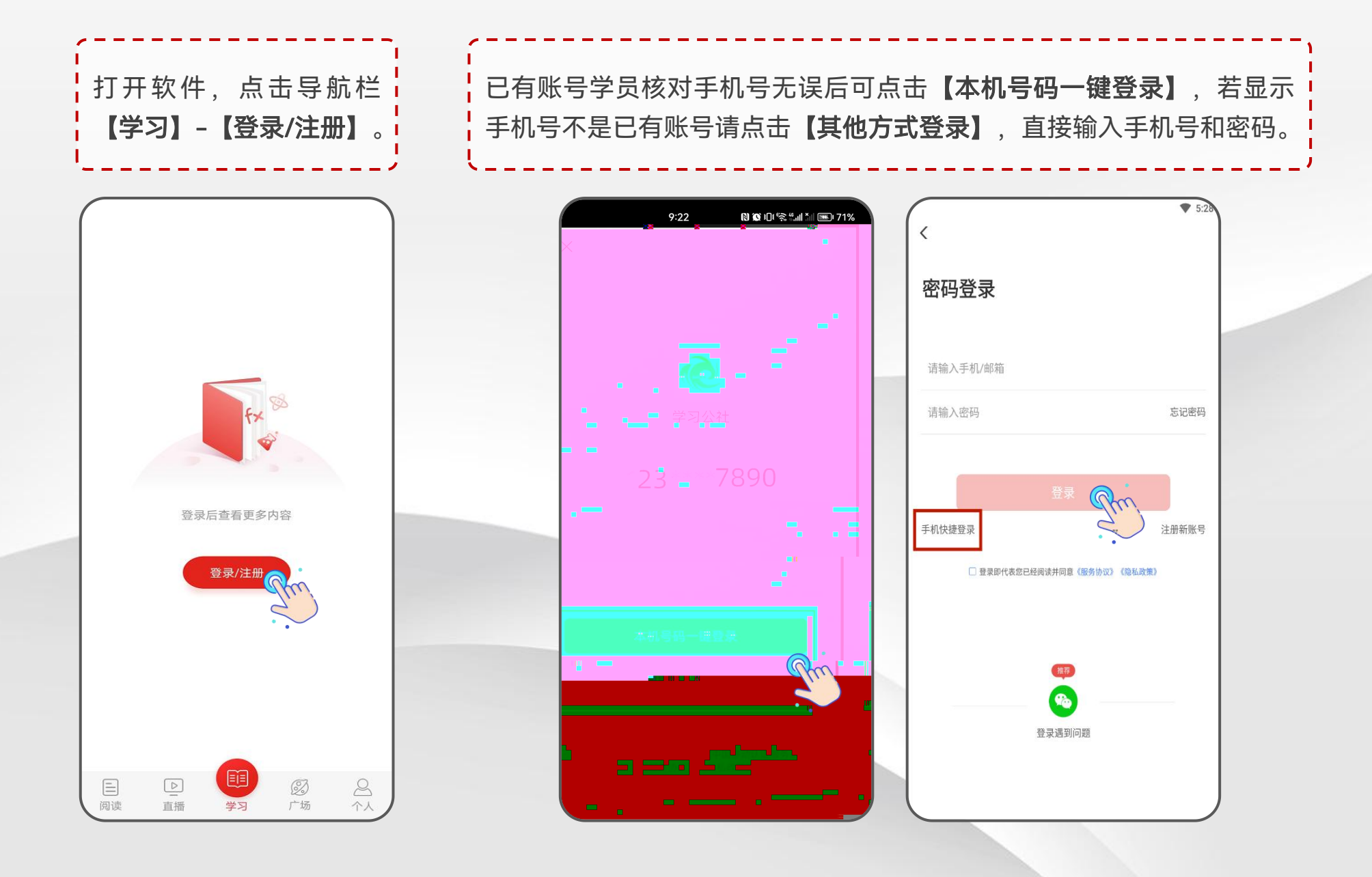

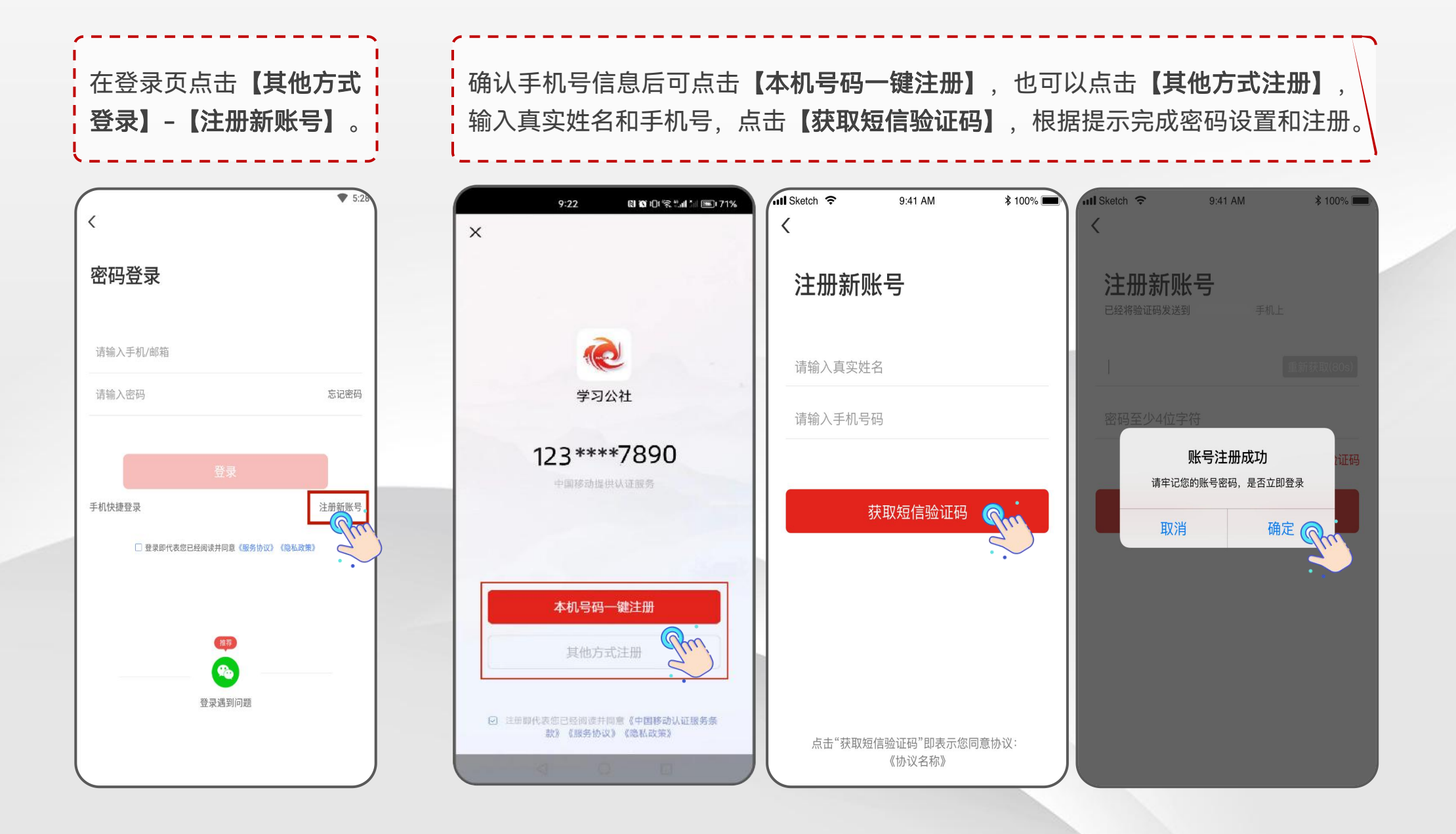

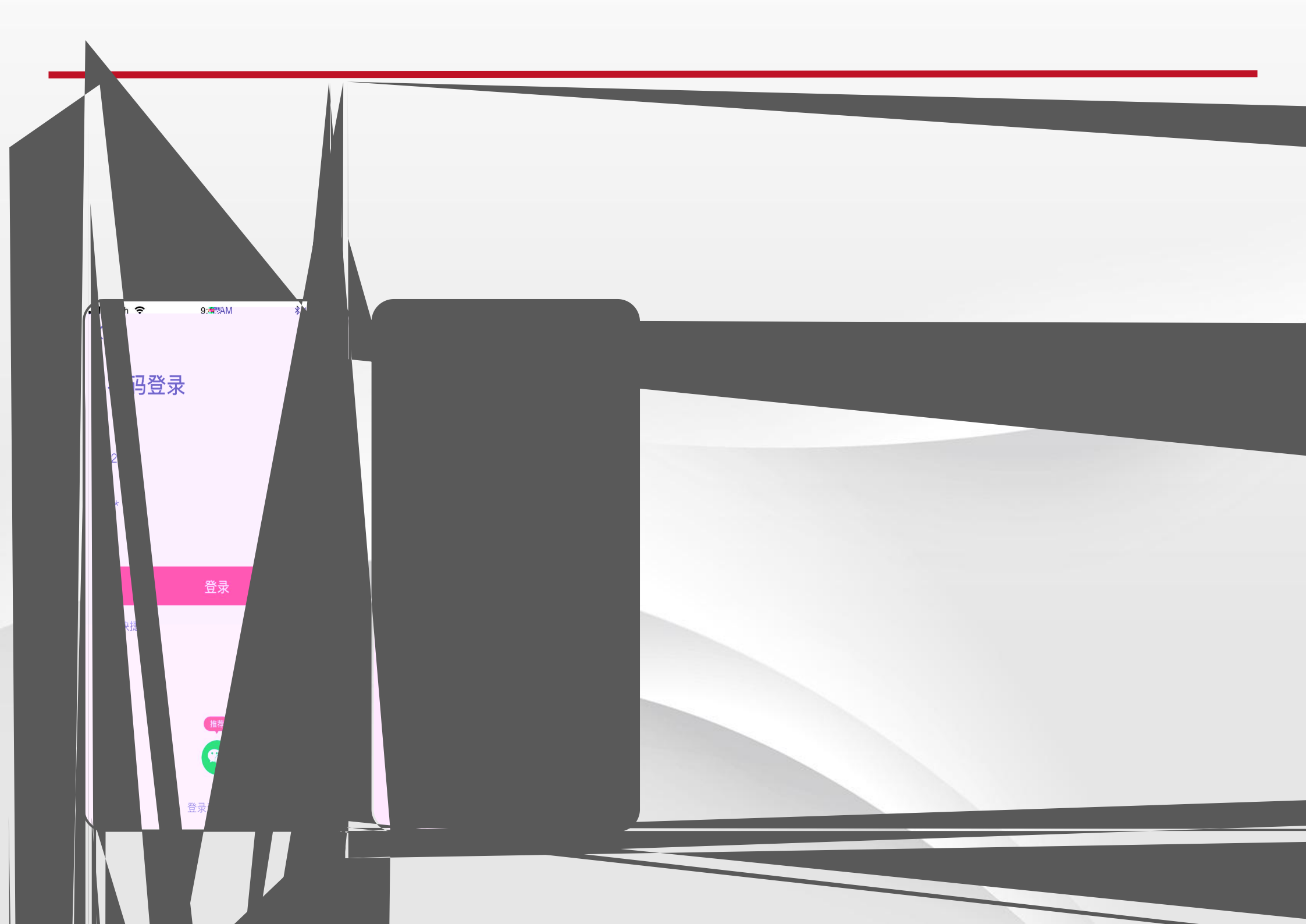

首次进入项目需要绑定学习卡,登录后点击页面右下角【个人】-【绑定学习卡】,根据提示输入 组织本次培训的部门统一下发的学习卡号,使用前请仔细核对表格中姓名与卡号是否匹配,点击 【**立即绑定学习卡】**即可进入项目。

注: 每张学习卡使用一次后失效, 后续登录或切换设备无需重复绑定学习卡。

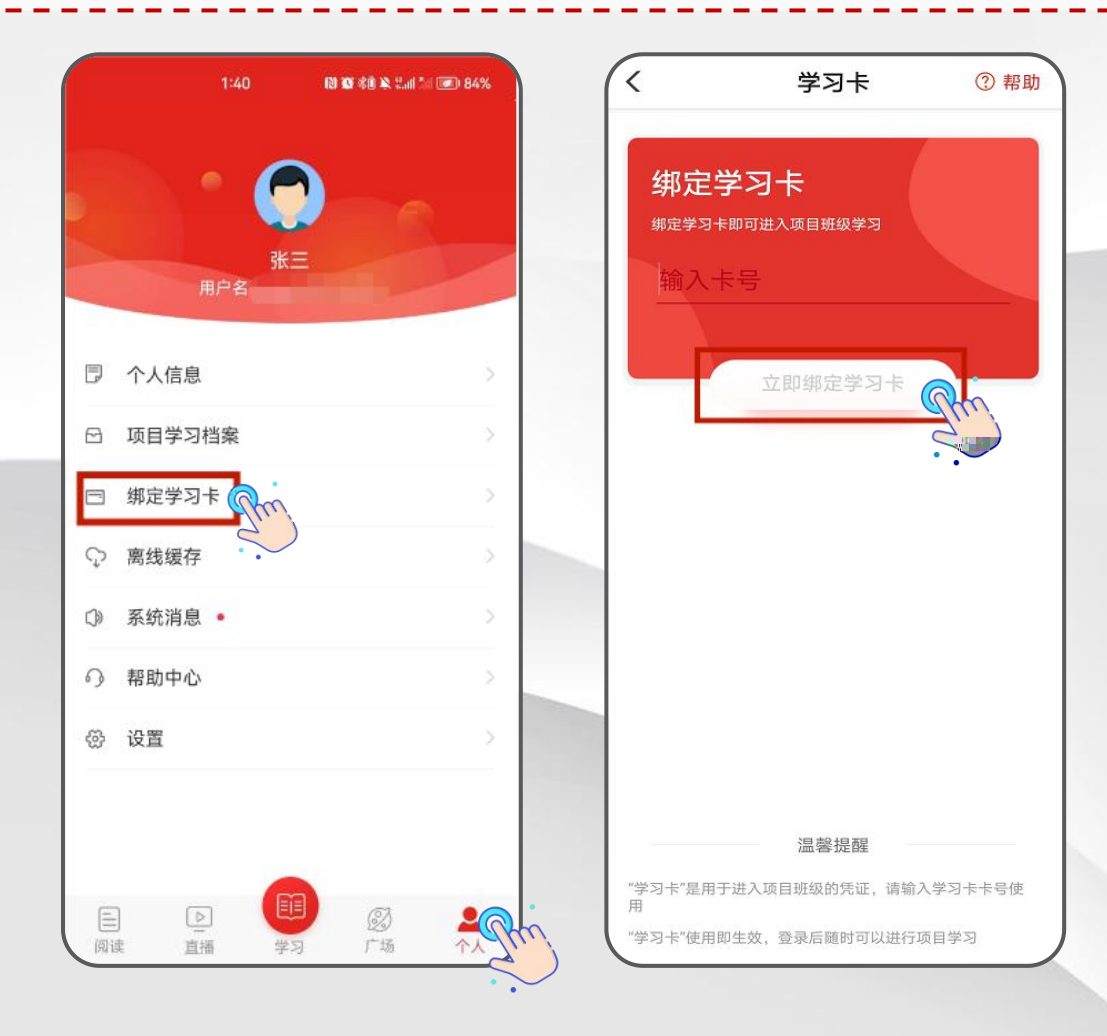

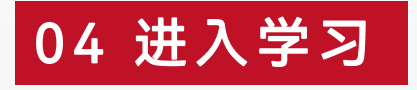

登录后点击页面下方【学习】进入项目,首次进入弹出本次培训"方案计划",查看了解 培训安排。关闭后可以点击页面右上角【**一**】图标查看教学计划、公告通知等。 若同时参加了多项培训,可点击【我的项目】进行切换,点击对应卡片进入项目。 首次登录项目会弹出完善信息提示,根据提示点击【立即填写】完善信息即可开始学习。

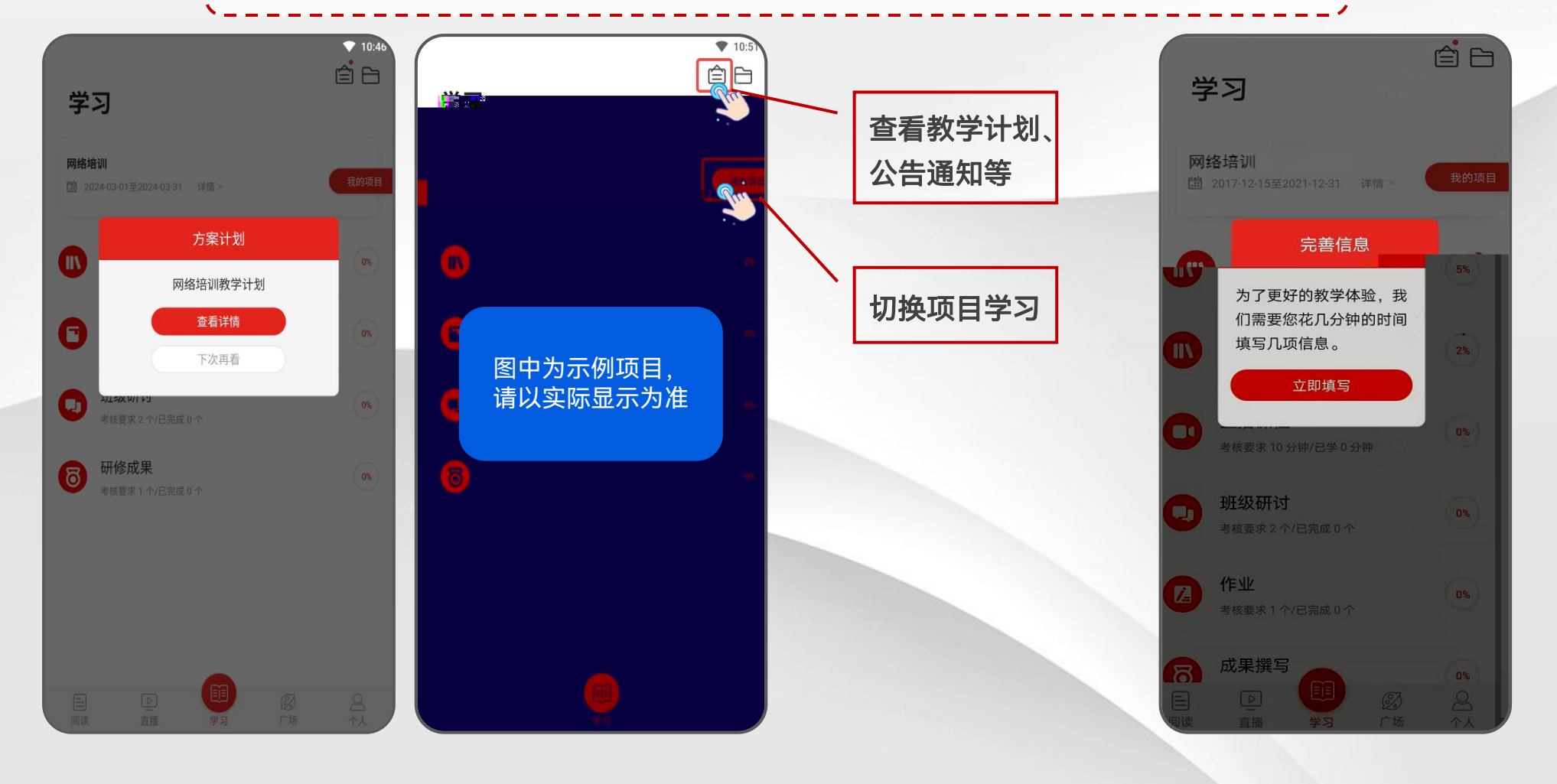

点击【**学习】-【必修课】**进入课程列表。点击界面右上角的【**筛选**】可按模块选择进行学习、也可 直接点击界面上所展示的课程进行学习。 点击课程名称进入该课程【目录】,点击对应集数开始学习。电脑和App学习记录同步。 可点击**【课程简介】【课程评论】【文章】**查看相关信息。

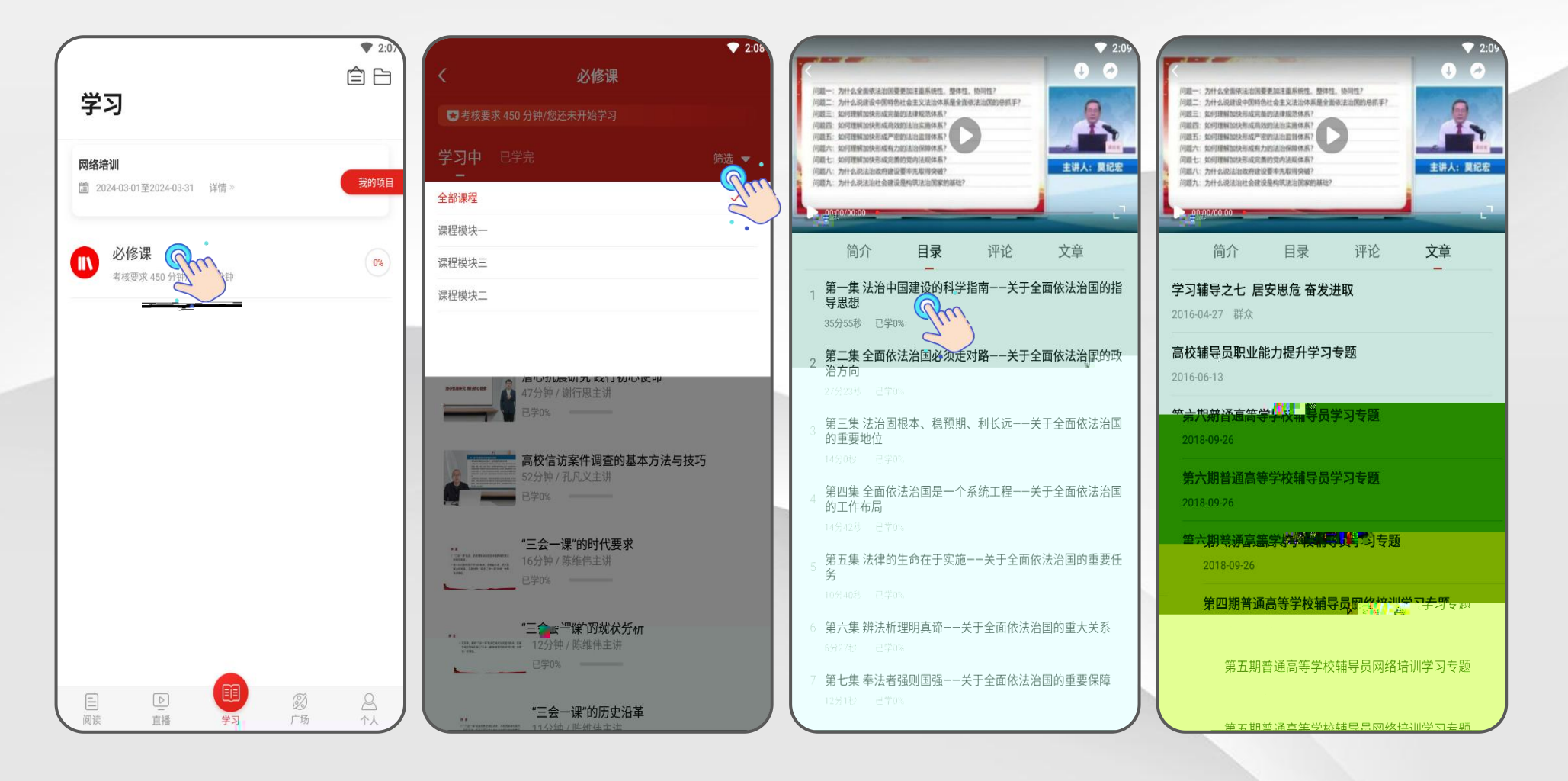

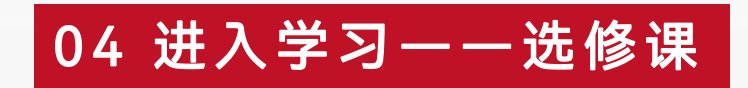

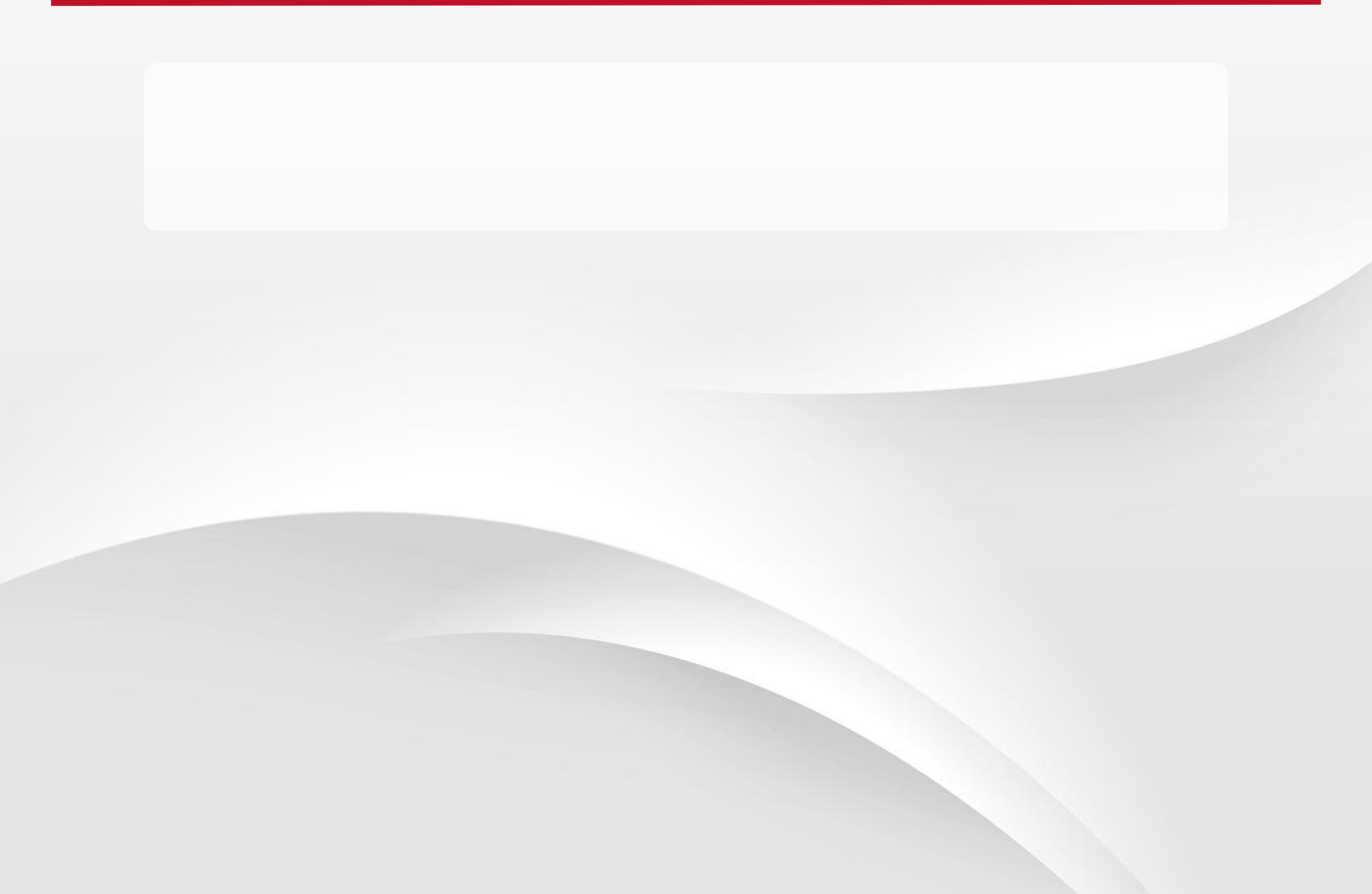

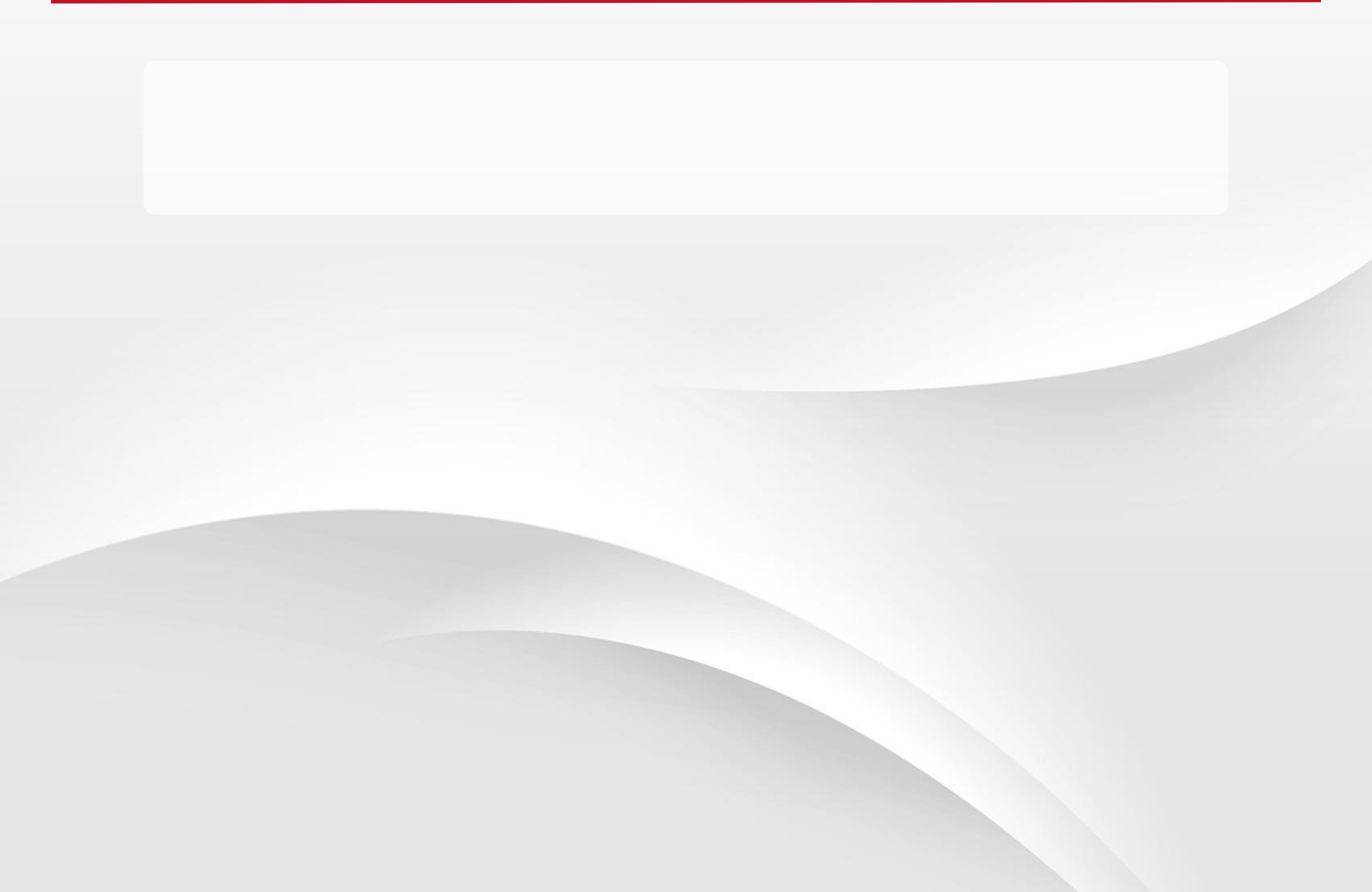

点击【**学习】-【作业】/【研修成果】**进入考核页面。点击【**立即撰写】**进入作答页面,在文本框内输入 答案。【保存】下次可以继续作答,做完后点击【提交】。 作业、研修成果等问答题建议在电脑端本地编辑完成后,再用电脑登录网站用附件格式提交。

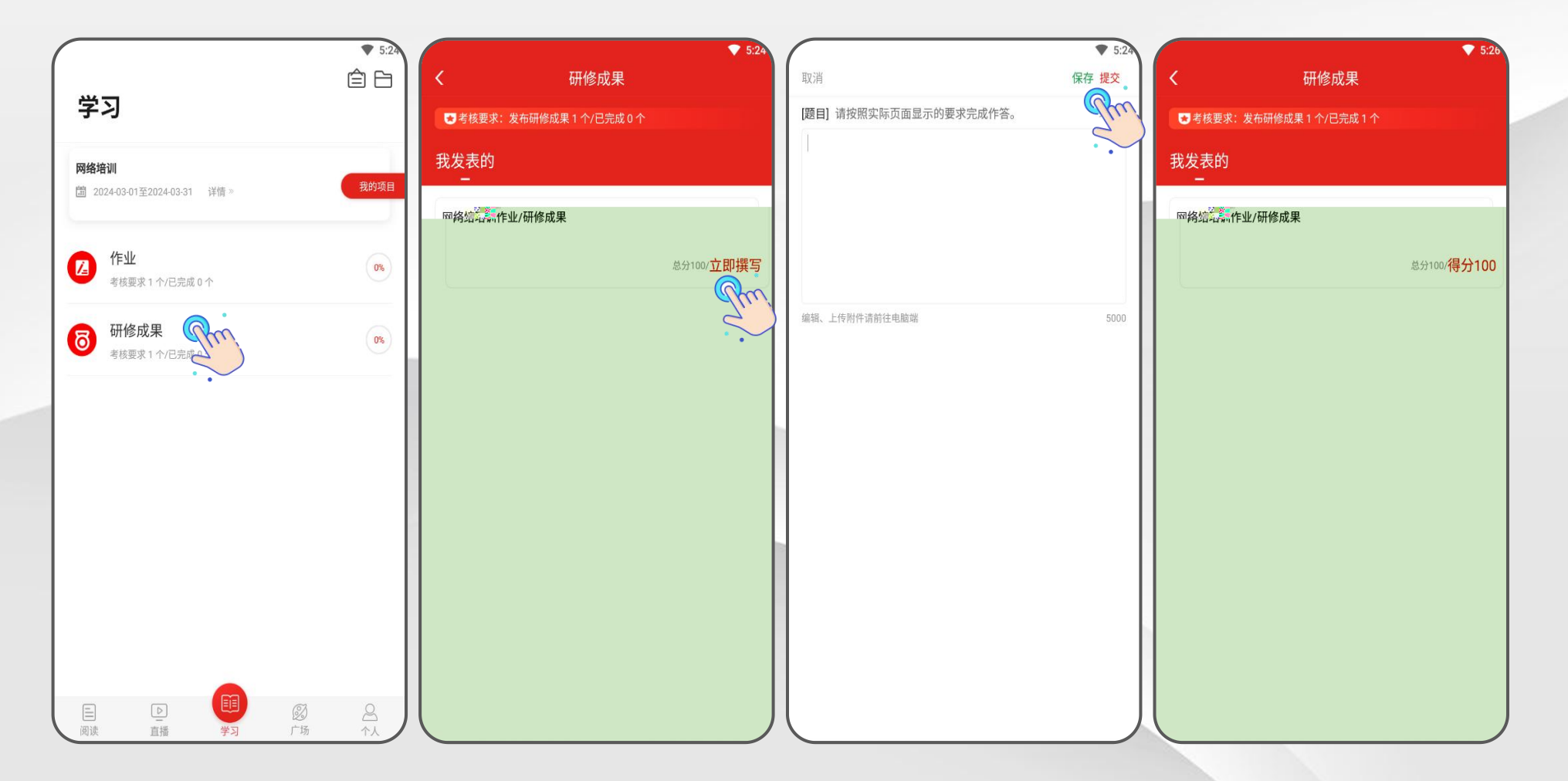

点击【**学习】-【在线考试】**进入在线考试考核页面,查看考试安排后,点击【**立即考试】**进入考试页面, 完成试题后点击【提交试卷】完成考试。 关注考试安排,预留充足的考试时间。考试安排以实际显示内容为准,请在规定时间内完成考试。

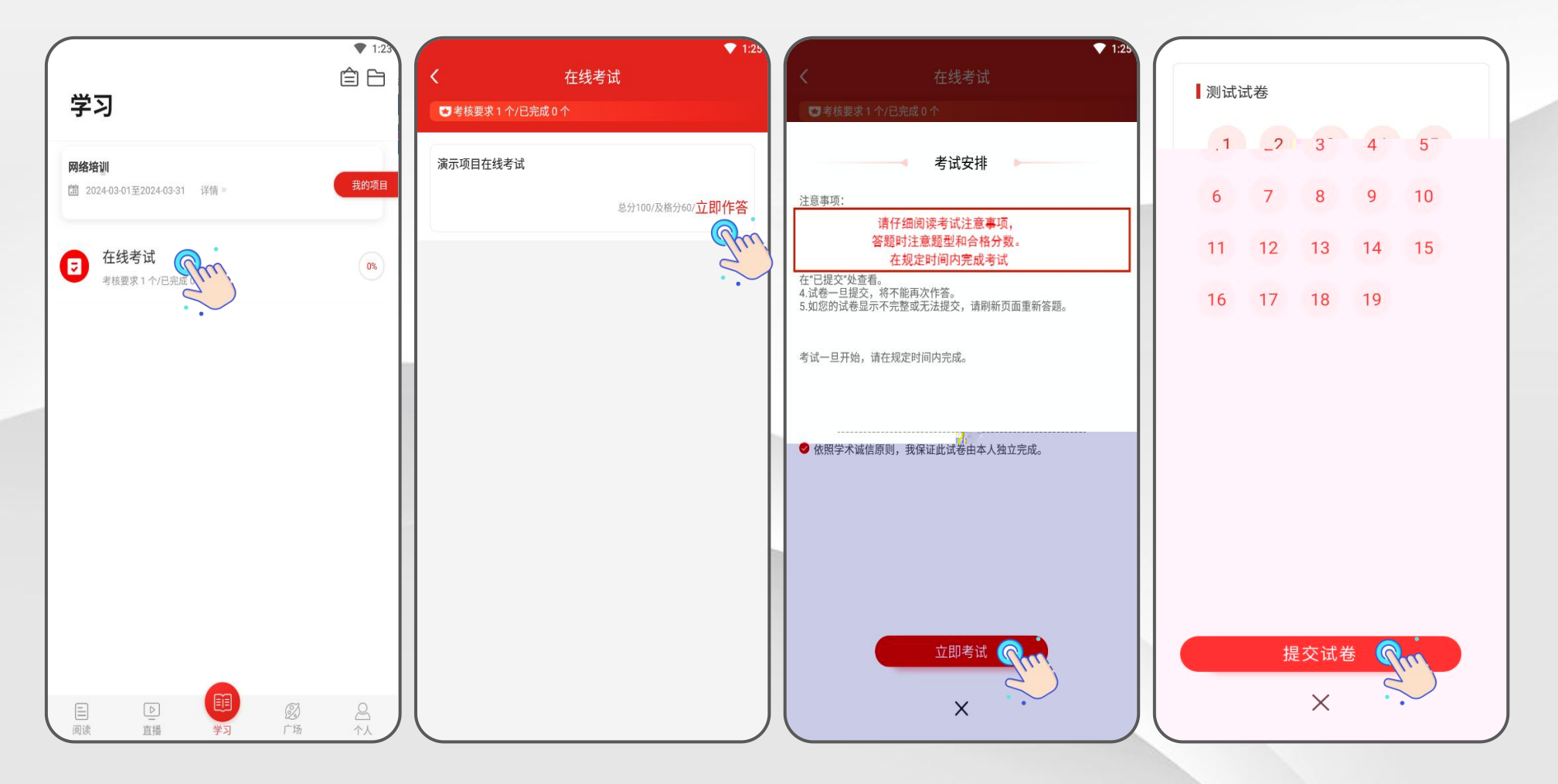

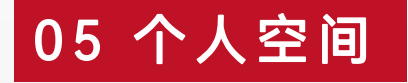

点击【个人】进入个人空间页面。点击【个人信息】可完善或修改个人基本信息。 若培训遇到问题可点击【帮助中心】通过【留言咨询】【在线客服】【服务电话】三种方式获取帮助。 此外,【离线缓存】处可查看缓存的视频,【系统消息】处可查看系统发布的消息,【设置】处可进行 修改密码、清除缓存、查看版本信息、退出登录等操作。

| ♥ 1:49                                | 5        | ▼ 2:14 | ▼ 1:52<br><                                                          | 注销           | 机器人小T为您服务 转人工                                        |
|---------------------------------------|----------|--------|----------------------------------------------------------------------|--------------|------------------------------------------------------|
|                                       | 用户名      |        | APP上可以完成哪些学习环节?                                                      | ( <b>1</b> ) |                                                      |
|                                       | 姓名       | >      | APP時時時程支持課程率以、支援部行、 <b>時間一</b> 部代標準。4-<br>APP時時時代、10月1日日本の1月1日(1月1日) |              | 怒可能大心以下常见问题: • •<br>1:清远信息技术能力提升工程<br>2.0全员培训进度问题    |
|                                       | 性别       | 2      | APP上怎么进行学员注册?                                                        |              | 2:全国高校组织员培训示范班   3: APP里绑定学习卡   4: 学习卡加何获取           |
| □ 个人信息 ( )                            | 手机号      | >      | APP注册时提示"手机号码已被注册"?                                                  |              | <u>5: 补考</u><br><u>6: 学时证明怎么打印</u>                   |
| 四 项目学习档案                              | 工作单位     | >      | APP上怎样登录账号?                                                          |              |                                                      |
| □ 绑定学习卡 >                             | 单位/学校所在地 | >      | APP上总是提示登录失败?                                                        | ( <b>9</b> ) | 您可能关心以下常见问题:                                         |
| · · · · · · · · · · · · · · · · · · · | 学段学科     | >      | APP登录时,忘记密码怎么办?                                                      |              |                                                      |
| ② 系统消息 ●                              | 职业       | >      | APP上在哪里使用学习卡?                                                        |              | (1) ACTERNATION TO A<br>4. SPECIFICATION CONTRACTORS |
|                                       | 职称       | >      | APP上在哪里上传个人头像?                                                       |              | 5: 10 00<br>40 - 10 00 (2.85 (0. 10.17.8))           |
|                                       | 职务       | >      | APP上在哪里修改个人真实姓名?                                                     |              |                                                      |
| i i i i i i i i i i i i i i i i i i i |          |        | APP上具体的学习步骤?                                                         |              |                                                      |
|                                       |          |        |                                                                      |              |                                                      |
|                                       |          |        |                                                                      |              |                                                      |
|                                       |          |        |                                                                      |              |                                                      |
|                                       |          |        |                                                                      |              | e                                                    |
|                                       |          |        | dim.                                                                 |              |                                                      |

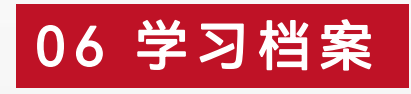

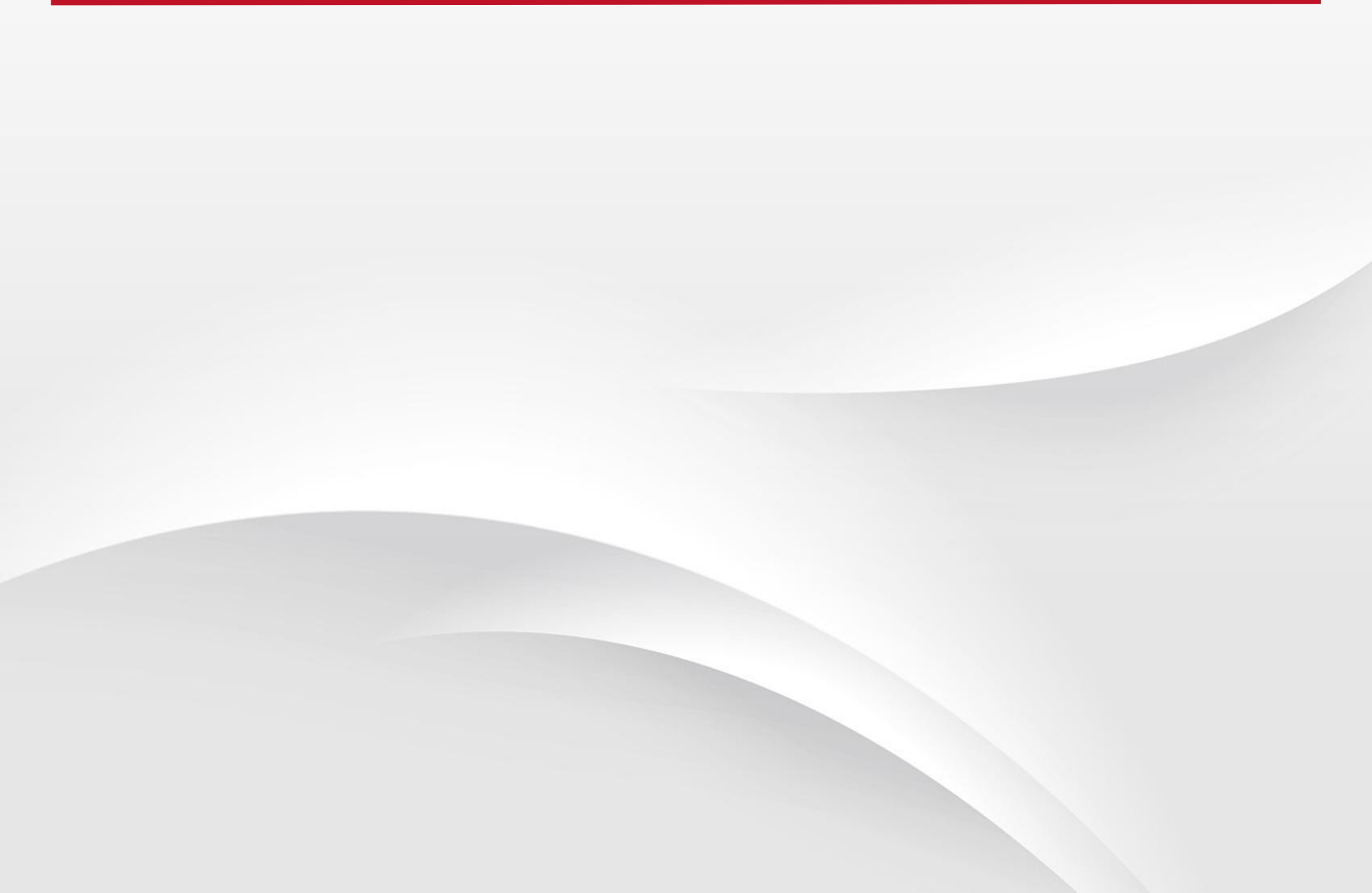

若已经达到结业标准,在【学习】页面点击右上角【 🔂 】按钮,在【学习档案】页面点击再右上角 【查看电子证书】,可以查看本项目电子证书,长按证书图片可保存到相册。 若显示您"您未达到考核要求"请查看方案计划,了解未完成任务,在培训结 **虚**快完成相关考核项。

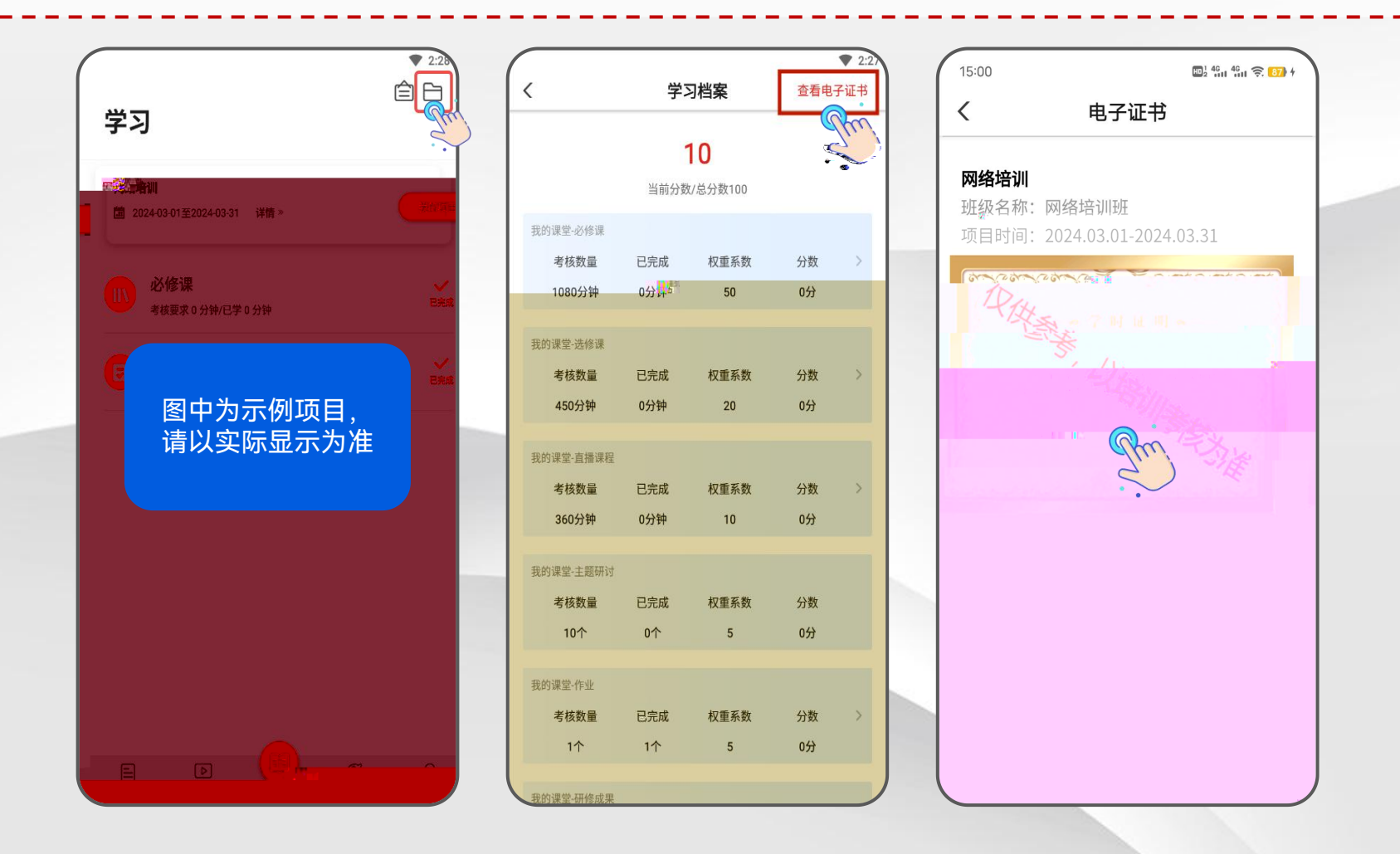

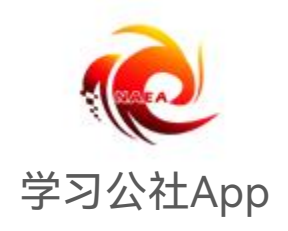

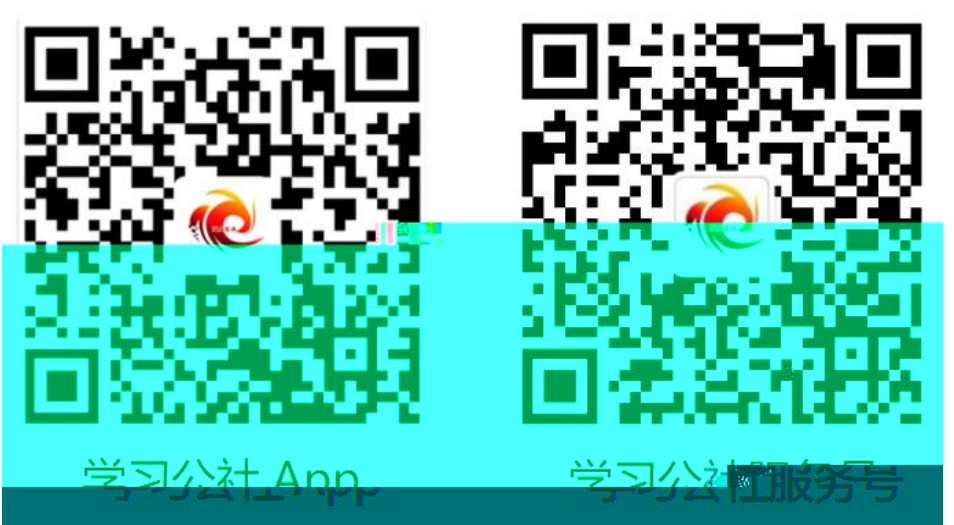

## 服务热线: 400-811-9908